۱- وارد سایت مجوزها شوید (mojavez.ir) و اشخاص حقیقی ایرانی را انتخاب (برای شرکتها اشخاص حقوقی) و بعد از ورود رسته موردنظر را جستجو و
انتخاب کنید؛

| لريق پنجره خدمات دولت                                                                                  | مجوزهای کشور ورود از ط                                                                                           | ءوز از زمان تاد<br>ورود از طریق درگاه ملی                                                                   |                     |
|----------------------------------------------------------------------------------------------------|----------------------------------------------------------------------------------------------------|----------------------------------------------------------------------------------------------------|---------------------|
| شخاص حقيقى ايرانى                                                                                      | اتباع خارجی حقیقی                                                                                                | اشخاص حقوقى                                                                                                 |                     |
| سین بردن در سیر مرد در سان سایا می میگون زیال در د                                                     | - این - او - این، چهار - این روی مرا - ای - بر - ا<br>درصد ارقام مذکور می باشد.                                  | بلغ (ریال) کو<br>۴٫۰۰۰٫۰۰ برلسی<br>بال برای بروانه موقت یکساله، هزینه صدور بمیزان ۵۵                        |                     |
| ه شرح دیلیرای سال اول در کلان شهرها حداکثر تا ۴۷ میا<br>پایروانه کسب موقت به میزان ۵۵ درصد حق عضویت سا | یین نامه اجرایی تبصره (۱) ماده (۳۱) قانون نظام صنفی با<br>مایر شهرستان ها حداکثر تا ۱۴ میلیون ریال برای متقاضیان | ۲٬۰۰۰,۴۰ پرداخت حق عضویت به اتحادیه براساس مقررات آ<br>بال سایر مراکز استانها حداکثر تا ۱۲ میلیون ریال و در |                     |
| جستجو                                                                                                  | -4                                                                                                    | ب دیجیتال 🗖                                                                                                 | د کارنی بوزه        |
| خدمات / فنی و مهندسی / خدمات فتوگیی و تابلو                                                            | معرفی کسیوکار<br>مشاوره کسیوکار                                                                                  | / جاپ و نشر                                                                                                 | خدمات / فرهنگ و هنر |
| تابلوهای تبلیغات و چاپ دیجیتا <mark>ل</mark>                                                           |                                                                                                    | ٣                                                                                                    | چاپ دیجیتال         |
|                                                                                                    | una 🎯                                                                                                    | منفی                                                                                                    | ڪ خلکي              |
| خدمات / مالی و بانگی / بیمه                                                                            | معرفى كسبوكار                                                                                                    | / توليدات آثار ديجينال                                                                                      | خدمات / فرهنگ و هنر |
|                                                                                                    | مشاوره كسباوكار                                                                                                  |                                                                                                    |                     |

۲- در پایین صفحه درخواست مجوز را کلیک کنید؛

|                                                                                                    |                                                                            |                                                                                                    |                               | نای پیش نیاز            | مجوز ه    |
|----------------------------------------------------------------------------------------------------|----------------------------------------------------------------------------|----------------------------------------------------------------------------------------------------|-------------------------------|-------------------------|-----------|
| لینگ                                                                                                    |                                                                            | مجوز                                                                                                    |                               |                         | رديف      |
|                                                                                                    |                                                                            |                                                                                                    |                               | ورد                     | بدون م    |
|                                                                                                    | مدت اعتبا،                                                                 | بد مدارک                                                                                                    | محمز از زمان تاد              | م برای صدور             | زمان لازو |
|                                                                                                    | ۵ سال                                                                      |                                                                                                    | - 0-7775                      | کاری                    | ۳ روز ک   |
|                                                                                                    |                                                                            |                                                                                                    |                               | عا                      | هزينه ه   |
|                                                                                                    |                                                                            | ضيحات                                                                                                    | مبلغ (ريال) تو                | عنوان                   | رديف      |
| ېرها، سه میلیون ریال در سایر مراکز استان ها، دو میلیون ریال                                                                                                    | میلیون ریال در کلان شر<br>شد.                                              | ساس ماده ۹ آیین نامه اجرایی تبصره ۱ ماده ۳۱ قانون نظام صنفی، چهار<br>ی پروانه موقت یکساله، هزینه صدور بمیزان ۵۰ درصد ارقام مذکور می با:                                                                                                    | بر ۴٫۰۰۰٫۰۰۰<br>ریال بر       | هزینه<br>صدور<br>پروانه | 1         |
| م صنفی به شرح ذیلبرای سال اول در کلان شهرها حداکثر تا ۲۰<br>متقاضیان پروانه کسب موقت به میزان ۵۰ درصد حق عضویت<br>د.حق عضویت واحدهای صنفی مستقر در روستاها اعم از سال | (۱) ماده (۳۱) قانون نظا<br>ِ تا ۱۴ میلیون ریال برای<br>ضویت سال اول می باش | داخت حق عضویت به اتحادیه براساس مقررات آیین نامه اجرایی تبصره<br>ایر مراکز استانها حداکثر تا ۱۷ میلیون ریال و در سایر شهرستان ها حداکثر<br>صورت تبدیل پروانه کسب موقت به دانم مکلف به پرداخت مابقی حق ع<br>مادل ۵۰ درصد شغل مشابه در شهرستان ذیریط می باشد | ۲۰٫۰۰۰٫۰۰۰ پر<br>ریال س<br>مع | پرداخت<br>حق<br>عضویت   | ٢         |
| ئېت شکايت                                                                                                    |                                                                            | کرخواست مجوز                                                                                                    |                               |                         |           |

۳- موارد مربوطه را تکمیل و بررسی کدپستی را انجام دهید. در صورت یکسان بودن کدپستی محل کسب و کار با کدپستی مرقوم در پرونده مالیاتی به مرحله

|        | یید می کنم             |        |                                       |
|--------|------------------------|--------|---------------------------------------|
|        | شماره همراه کسب و کاری | راهنما | نمارہ سریال کارت ملی                  |
|        |                        |        |                                       |
| راهتما | کدپستی محل کسب و کار   | راهنما | د رهگیری پرونده مالیاتی               |
|        |                        |        | · · · · · · · · · · · · · · · · · · · |
|        | كدپستى                 | بررسی  |                                       |
|        | 0-                     |        | شانی محل کسب و کار                    |
|        | کدپستی                 | بررسی  | . محل کسب و کار                       |

۴- جهت احراز کدپستی روی دکمه بررسی احراز نشانی کلیک کنید؛ سپس پرداخت را تکمیل نمائید.
۱۹۹۰ مودر

تأييد و ادامه منتقل خواهيد شد؛

|                                 |                            | راهتما              | راهنما کدپستی محل کسب و کار                                  | ونده مالياتي                      | ند رهگیری پر              |
|---------------------------------|----------------------------|---------------------|--------------------------------------------------------------|-----------------------------------|---------------------------|
|                                 |                            |                     | CAPAIVIAAD                                                   | רייץ                              | ምነምሃዮሃን                   |
| يك                              | Le sain 6 6 1 1 1          |                     |                                                              |                                   |                           |
| ه خرکت ملی پ                    | مراف خوا مروح برداست دار ب |                     |                                                              | سب و کار                          | شانی محل ک                |
| ۳۱۰,۶۵۰                         | مبلغ                       | وچه فاضل آباد، پلاک | بخش مرکزی، شهر قره ضیاءالدین، امام ، خیابان (شهیدبا کری)، کو | یجان غربی، شهرستان چایپاره،<br>کف | استان آذربا<br>ه، طبقه هه |
| 1469                            | شماره تراكنش               |                     |                                                              |                                   |                           |
| CORS-ESAE-Fres-ANY-SESOrdastera | شماره سفارش                | بررسی احراز نشانی   |                                                              | احراز نشانی <mark>راهنما</mark>   |                           |
| خت:                             | انتخاب درگاه پردا          | راهنما              | ی جهت راهنمایی نماینده شرکت پست                              | توضيحات تكميلى أدرس پسا           |                           |
| <b>_</b>                        |                            |                     | راهتما ا                                                     | استعلام بدهی مالیاتی ۶٪           |                           |
| بہ یرداخت مل                    |                            |                     | •                                                            | عنوان فعالیت شغلی 🤍               |                           |
|                                 |                            |                     | يفه (راهنما)                                                 | استعلام وضعيت نظام وخ             |                           |
| دامنيتي پرداخت                  | 0                          |                     |                                                              | استعلام وضعيت ايثارگرى            |                           |

۵- بعد از اتمام پرداخت با صفحه زیر مواجه خواهید شد.صفحه را ببندید؛ تا این مرحله ثبت نام شما کامل و یک کدرهگیری اخذ خواهید کرد و باید منتظر مأمور

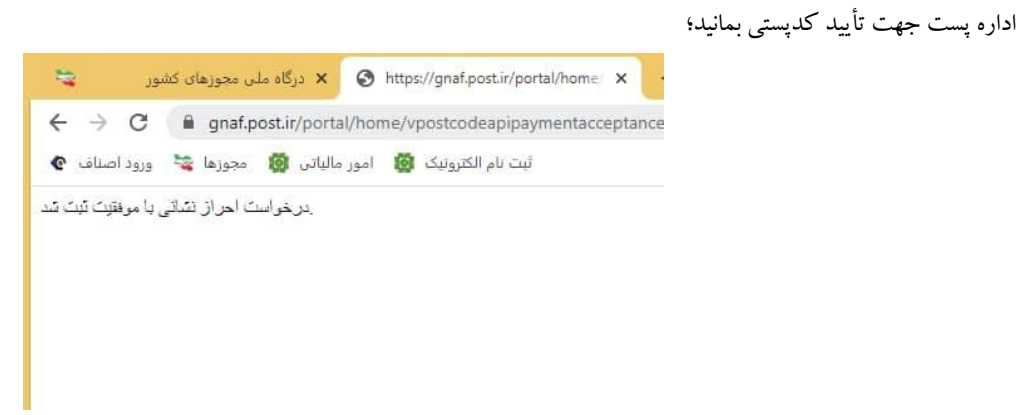

۶- بعد از تأیید مکان توسط اداره پست در مرحله دوم ثبت نام وارد سایت شده و از منوی خود درخواستهای من را انتخاب و ادامه را کلیک نمائید؛

| 3                      | کارپوشه 🔹                                                  | مجوزهای صادره : ۴۵ <mark>۰،۸</mark> ۰۷ | درخواست های در دست بررسی : ۱۶۴٬۰۳۹ |
|------------------------|------------------------------------------------------------|----------------------------------------|------------------------------------|
| مجوزهای صادره : ۵۰٬۸۰۷ | درخواست های من<br>درخواست های دیده<br>شکایت های من<br>خروج |                                        |                                    |
|                        | - Section (                                                | ادامه                                  | انصراف قبل از صدور                 |
|                        |                                                            |                                        |                                    |

۷- درصورتیکه احراز شما در انتظار تأیید میباشد با صفحه ذیل مواجه خواهید شد و باید منتظر بمانید؛

|        | ی محل کسب و کار                                        |
|--------|--------------------------------------------------------|
|        |                                                        |
|        |                                                        |
|        |                                                        |
|        | 🔵 احراز نشانی 🔵 اهنما 🦳                                |
|        |                                                        |
| راهتما | توضيحات تكميلى آدرس پستى جهت راهنمايى نماينده شركت پست |
|        | این درخواست در حال بررسی می باشد                       |
|        | استعلام بدهی مالیاتی ۱۸۶ راهنما                        |
|        |                                                        |

۸- بعد از تأیید و احراز کدپستی، استعلام بررسی بدهی مالیاتی را کلیک کنید. در صورت نداشتن بدهی مالیاتی با صفحه ذیل مواجه شده و درخواست مجوز را
کلیک نمائید؛

| <b>حل کسب و کار</b><br>، آذربایجان غربی، شهرستان ارومیه، بخش مرکزی، شهر ارومیه، امام، کوچه (ارک)، خیابان امام. | پلاک ۵۵، مجتمع اتصار، طبقه ۱ | استان آذربای | یجان غربی، شهرستان ارومیه، بخش مرکزی، شهر ارومیه، امام، کوچه (ارک)، خیابا                   | م، پلاک ۵۵، مجتمع انصار، طبقه ۱ |
|----------------------------------------------------------------------------------------------------|------------------------------|--------------|---------------------------------------------------------------------------------------------|---------------------------------|
| احراز نشانی <mark>راهما</mark>                                                                                 | تابيد شده                    |              | احراز نشانی (راهنه)                                                                         | تاپید شده                       |
| توضيحات تكميلى ادرس يستى جهت راهنمايى نماينده شركت يست<br>العبار سنجى اين درخواست، مورد تابيد مي باشد          | راهما                        |              | توضيحات تكميلى آدرس پستى جهت راهنمايى نماينده شركت پست                                      | راهنما                          |
| استعلام بدهی مالیاتی ۱۸۶ (رتصنا)<br>خرده فروش نوشت انز. ب                                                      | تاپيد شده                    |              | اعتبار سنجی این درخواست، مورد تایید می باشد<br>استعلام بدهی مالیاتی ۱۸۶ <mark>(اهنما</mark> |                                 |
| مدور گراهی ماده ۱۸۶<br>استماده وضعیت زنگاه وظیفه (باهنما                                                       |                              |              | عنوان فعالیت شغلی                                                                           | بررسی بدهی مالیاتی              |
| مجاز                                                                                                    |                              |              | استعلام وضعيت نظام وظيفه راهنما                                                             |                                 |
| و استعلام وضعیت ایثارگری                                                                                       |                              |              | استعلام وضعيت ايثارگرى                                                                      |                                 |

۹- حال وارد سایت اصناف نوین (novin.iranianasnaf.ir) شده و اطلاعات خود را تکمیل نمائید.

| فیلتــر درخواست صدور جدید |        |                 |    |                  |              |  |  |  |
|---------------------------|--------|-----------------|----|------------------|--------------|--|--|--|
| ت                         | اقداما | وضعیت<br>پرداخت | ¢  | وضعيت            | تاريخ ثبت \$ |  |  |  |
|                           | \$     |                 | يل | درحال تکم        | 1404/04/10   |  |  |  |
| u 🛞 🖻                     | 0      |                 |    | ابطال            | 1890/00/LV   |  |  |  |
| u 😣 🖻                     | 0      |                 |    | فعال/صادر<br>شده | ۱۳۹۹/۱۰/۲۵   |  |  |  |
|                           |        |                 |    |                  |              |  |  |  |

| ĉ | Q | اتاقها و اتحادیهها 🗸    | مانەھاى الكترونىگ 🗸 | قوانین و مقررات 👽 سا<br>ــــــــــــــــــــــــــــــــــــ | عالی نظارت 🗸                    | دبیرخانه هیات                 | صفحه اصلی          |
|---|---|-------------------------|---------------------|--------------------------------------------------------------|---------------------------------|-------------------------------|--------------------|
|   |   |                         | ید صنفی             | اطلاعات واد                                                  |                                 |                               |                    |
|   |   |                         |                     |                                                              | م صنفی                          | ا <mark>عات پروانه نظا</mark> | اطلا               |
|   | * | نوع شغص پروانه<br>حقیقی | •                   | نوع *                                                        | •                               | *                             | پروانه             |
|   |   |                         |                     | (                                                            | ] -                             | وانه<br>بنج ساله)             | مدت پرو<br>دائم (ب |
|   |   |                         | را پذیرفتم          | را مطالعه کردم و قوانین آن                                   | تمد <mark>ید پروانه کس</mark> ب | امه نخوه صدور و               | 🖌 آئين ن           |
|   |   |                         |                     |                                                              | G                               | عات رسته شغل                  | اطلا               |
|   |   |                         |                     | مدرک فنی *<br>ندارم                                          | ش ب                             | نلی<br>چاپ کارت و پوس         | رسته شغ<br>تهیه و  |
|   |   | _                       |                     |                                                              |                                 | ئىورى                         | <u>ک</u>           |